## **Reviewing Balances in PeopleSoft**

- 1. In **my.ufl.edu**, go to:
  - a. Main Menu > Financials > Commitment Control > Review Budget Activities > Budget Details
- 2. On the **Ledger Group** section, click the look up ( $\bigcirc$ ) button.
- 3. Select the **CASH\_BASED** ledger group from the **Search Results** list.
- 4. Click the **Search** button.
- 5. In the **Budget Detail Overview** do the following:

| Select Budget [ | Detail       |         |            |                    |              |                 |           |         |               |
|-----------------|--------------|---------|------------|--------------------|--------------|-----------------|-----------|---------|---------------|
| Business Unit   | Ledger Group | Account | Department | Source of<br>Funds | Fund<br>Code | Program<br>Code | Dept Flex | Project | Budget Period |
| UFLOR           | CASH_BASED   |         | Q.         |                    |              |                 | Q         | Q.      | Q             |

- a. In the **Department** field and enter your department ID (e.g. "6035XXXX")
  - i. If you do not know your department ID, do the following:
    - 1. click on the magnifying glass
    - 2. Change the **Description** criteria from **begins with** to **contains**
    - 3. Type in your county name in the description field and click the **LookUp** button.
    - 4. Select the **department** that AG- and the county name. *For example, Lake County would be AG-Lake*
- b. In the **Fund Code** field enter the fund code (e.g. "**171**" or "**182**")
- c. Click the **Search** button.
- 6. Scroll to the right and the select the **View Details**

7. On the **Budget Details** page you will then see your available balance.

| Favorites Main                    | Menu > Commitm | ent Co | $ntrol \rightarrow$ | Review Bu   | ıdget Act | tivities | s > Bu   | dget De | etails   |           |              |       |              |           |
|-----------------------------------|----------------|--------|---------------------|-------------|-----------|----------|----------|---------|----------|-----------|--------------|-------|--------------|-----------|
|                                   |                |        |                     |             |           |          |          |         |          |           |              |       |              |           |
|                                   |                |        |                     |             |           |          |          |         |          |           |              |       |              |           |
| Commitment Control Budget Details |                |        |                     |             |           |          |          |         |          |           |              |       |              |           |
| Business Unit                     | Ledger Group   | Acc    | ount                | Source      | Fund      | Dept     |          | Program | n Pro    | oject     | Flex         |       | Budget Perio | bd        |
| UFLOR                             | CASH_BASED     | EXF    | REV                 |             | 182       | 60052    | 2000     |         |          |           |              |       | CUM          |           |
| •                                 |                |        |                     |             | 111       |          |          |         |          |           |              |       |              | 4         |
| Displa                            | y Chart 🚺      |        |                     |             |           |          |          |         |          |           |              |       |              |           |
| Ledger Amoun                      | its            |        |                     |             |           |          |          |         |          |           |              |       |              |           |
| Budget:                           |                |        |                     |             |           |          | 0.0      | 0 USD   |          | <b>\$</b> | ¢            | 1     | Max<br>Rows: | 100       |
| Expense:                          |                |        |                     |             |           | -        | 35,760.9 | 1 USD   |          | <b>\$</b> | ÷            |       | Parent / C   | hildren   |
| Encumbrance:                      |                |        |                     |             |           |          | 0.0      | 0 USD   |          | <b>\$</b> | ¢            | 1     | Associate    | d Budgets |
| Pre-Encumbrar                     | ice:           |        |                     |             |           |          | 0.0      | 0 USD   |          |           | ÷            | 1     |              |           |
|                                   |                |        |                     |             |           |          |          |         |          |           |              |       |              |           |
| Associate Rev                     | enue:          |        |                     |             | (         | 0.00     | USD      |         |          |           |              |       |              |           |
| Available Budg                    | jet            |        |                     |             |           |          |          |         |          |           |              |       |              |           |
| Without Tolera                    | nce:           |        |                     |             | 35,760.91 | 1        | USD      | 1       | Percent: | :         | (0%) 🗾       | Fored | asts.        |           |
| With Tolerance                    | :              |        |                     | :           | 35,760.91 | <b>F</b> | USD      | 1       | Percent: | :         | (0%) 🗾       |       |              |           |
| Budget Except                     | ions           |        |                     |             |           |          |          |         |          |           |              |       |              |           |
| Exception Erro                    | rs:            | 0      | Excepti             | on Warnings |           |          | 0        |         |          | Budg      | et Exception | s     |              |           |
| Return to Sear                    | rch 🔚 Notify   |        |                     |             |           |          |          |         |          |           |              |       |              |           |